# FICHE SYNTHESE de l'UTILISATION d'e-MARQUE V2

> Récupérer le code de rencontre (sur FBI (il contiendra les données de rencontre préfiltrées)

### A l'ouverture du logiciel

> Ouvrir e-Marque V2 : cliquer sur « importer une rencontre ». Saisir le code. La sauvegarde des données s'enregistrera automatiquement. Cliquer sur « Lancer la rencontre »

#### **Onglet « Avant Match »**

| RENCONTRE  |     | EQUIPES | JOUEURS |            | OFFICIELS | ] [  | PARAMÈTRES |
|------------|-----|---------|---------|------------|-----------|------|------------|
| A          | LO  | CAUX    |         | в          | VISIT     | EURS |            |
| Nº Ilcence | Nom | Nº      | 0       | Nº licence | Nom       | Nº   | Đ          |

- > Vérifier ou saisir les références de la rencontre
- > Vérifier ou saisir les noms et couleurs des équipes
- > Sélectionner les joueurs, capitaines et entraîneurs ou les saisir manuellement (cliquer sur le bouton +)
- > Sélectionner les officiels de la rencontre ou les saisir manuellement
- > Vérifier ou saisir les paramètres de la rencontre (durée des 1/4 temps, nombre de faute d'équipe, ...)

#### **Onglet « Match »**

Sélectionner les 5 entrants en jeu au début du match et faire signer les entraîneurs avec un code ou manuellement. Puis cliquer sur « DEBUTER le match ».

| VISITEURS<br>23/09/2016 - 20:30                     |        |        |      |        | Avant-match        | 🛞 Match                                                        | Après-match |                    |                                       |                               | છ                                      | ¢          | =  | Menu Ha | amburger |
|-----------------------------------------------------|--------|--------|------|--------|--------------------|----------------------------------------------------------------|-------------|--------------------|---------------------------------------|-------------------------------|----------------------------------------|------------|----|---------|----------|
| Rencontre<br>LOC<br>Fautes d'équipes<br>Temps morts |        | Q Z Q: | 3 Q4 | (<br>( | 0 —                | 10:00<br>1/4                                                   | +           | 0                  | Renco<br>Vis<br>Fautes d'i<br>Temps n | ntre<br>6<br>Iquipes<br>norts | 0 000000000000000000000000000000000000 | Q3         | 04 |         |          |
|                                                     |        |        |      |        | FAUTE              | TEMPS MORT                                                     | LANCER      |                    |                                       |                               |                                        |            |    |         |          |
| A                                                   | U      | OCAUX  |      | Ð      |                    |                                                                |             | В                  | VIS                                   | SITEURS                       |                                        |            | €  |         |          |
| Nom                                                 | Fte(s) | Pt(s)  | No   | Enjeu  | Veuillez mettre er | Veuillez mettre en jeu les joueurs qui commencent la rencontre |             |                    | Fte(s)                                | Pt(s)                         | Nº                                     | En jeu     |    |         |          |
| Nom_A4                                              | 0      | 0      | 4    | 0      | (au                | moins deux joueurs par (                                       | équipe)     | Nom_B4             | 0                                     | 0                             | 4                                      | 0          |    |         |          |
| Nom_A5                                              | 0      | 0      | 5    | 0      |                    |                                                                | Nom_B5      | 0                  | 0                                     | 5                             | 0                                      |            |    |         |          |
| Nom_A6                                              | ٥      | 0      | 6    | Ø      |                    |                                                                |             | Nom_B6             | 0                                     | 0                             | 6                                      | $\bigcirc$ |    |         |          |
| Nom_A7                                              | 0      | 0      | 7    | 0      |                    |                                                                |             | Nom_B7             | 0                                     | 0                             | 7                                      | 0          |    |         |          |
| Nom_A8                                              | 0      | 0      | 8    | 0      |                    |                                                                |             | Nom_B8             | 0                                     | 0                             | 8                                      | 0          |    |         |          |
| Nom_A9                                              | 0      | 0      | 9    | 0      | $  \rangle )$      |                                                                |             | Nom_B9             | 0                                     | 0                             | 9                                      | 0          |    |         |          |
| Nom_A10                                             | 0      | 0      | 10   | 0      |                    |                                                                |             | Nom_B10            | 0                                     | 0                             | 10                                     | $\bigcirc$ |    |         |          |
| Nom_All                                             | 0      | 0      | 11   | 0      |                    |                                                                |             | Nom_B11            | 0                                     | 0                             | 11                                     | $\bigcirc$ |    |         |          |
| Nom_A12                                             | 0      | 0      | 12   | 0      |                    |                                                                |             | Nom_B12            | 0                                     | 0                             | 12                                     | 00         |    |         |          |
| Nom_A13                                             | 0      | 0      | 13   | 0      | 1                  |                                                                | 1           | Nom_B13            | 0                                     | 0                             | 13                                     | 00         |    |         |          |
| NomEntraineur_A                                     | 0      |        | E    |        |                    |                                                                |             | NomEntraineur_B    | 0                                     |                               | E                                      |            |    |         |          |
| NomEntraineurAdj_A                                  | 0      |        | EA   |        |                    |                                                                |             | NomEntraineurAdj_B | 0                                     |                               | EA                                     |            |    |         |          |

Fautes : Cliquer sur faute, saisir le type de faute dans la liste déroulante, l'équipe du joueur, le joueur fautif dans la liste et la réparation.

> Changer de quart temps : cliquer sur période suivante dans le menu Hamburger

| MENU HAMBURGER             | Fonctionnalités                                                                                                    |
|----------------------------|----------------------------------------------------------------------------------------------------|
| Feuille de marque          | Permet d'afficher la feuille de marque à tout moment                                                                                             |
| Historique                 | Permet d'accéder aux derniers enregistrements et de supprimer un enregistrement erroné.                                                          |
| Position des tirs réussis  | Permet d'afficher la position des tirs réussis par période et par joueur                                                                         |
|                            | Récapitulatif des points, paniers à 2 et 3 points marqués, des lancers-francs marqués, des                                                       |
| Recapitulatif              | fautes commises par equipe et par joueur                                                                                                    |
|                            | Tableau d'evolution chronologique du score                                                                                                    |
| Réserves                   | Permet d'acceder à l'enregistrement des « Reserves » posees par les capitaines et à celles des<br>« Observations » enregistrées par les arbitres |
| Incidents                  | Rermet aux arhitres d'accéder à l'enregistrement des « Incidents »                                                                               |
|                            | Permet à l'OTM eMarqueur d'enregistre l'équine, le nom du réclamant, la période et la minute                                                     |
| Réclamation                | du jeu, et le moment du dépôt de réclamation                                                                                                    |
| Forfait                    | Permet aux arbitres d'enregistrer un forfait avant le match                                                                                      |
| Défaut                     | Permet aux arbitres d'enregistrer la perte du match par défaut de joueur                                                                         |
| Période suivante           | Permet de clôturer une période et de passer à la période suivante                                                                                |
| Inverser Bancs/Paniers     | Permet d'inverser l'affichage du côté des bancs, des paniers et/ou du score                                                                      |
| Désignation des capitaines | Permet d'enregistrer /modifier le capitaine de chaque équipe                                                                                     |
| Fautes d'équipes           | Permet d'enregistrer / ajouter des fautes d'équipe                                                                                               |
| Contrôles d'avant match    | Permet de visualiser les anomalies repérées par le logiciel avant le match.                                                                      |
| Fin do motoh               | Permet de déclarer la fin de match et de passer à la phase des formalités et signatures de fin de                                                |
| Fin de match               | rencontre                                                                                                    |
| Aide                       | Section d'aide qui affiche le manuel de l'utilisateur                                                                                            |

## **Onglet « Après-match »**

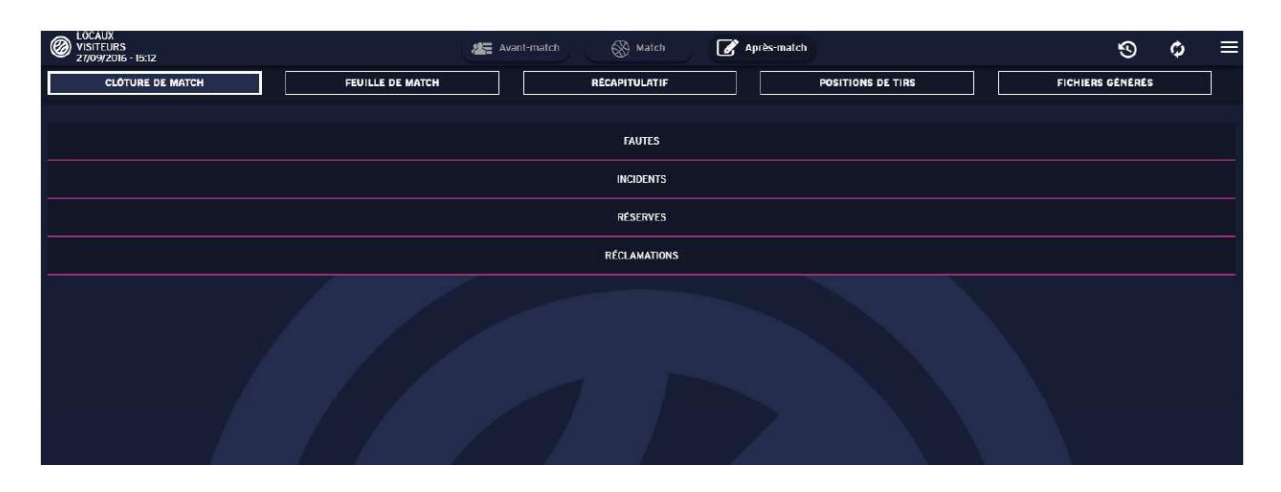

Signer la feuille de marque et tous les évènements de la rencontre : réserves, fautes techniques, fautes disqualifiantes, incidents, réclamations, ... (utiliser le code de chaque officiel ou signer avec la souris)

> Afficher la feuille de marque en PDF avec l'onglet « Feuille de match »

Générer, imprimer et télécharger la feuille de marque et les fichiers sur l'onglet « Fichier générés » et cliquer sur les petits nuages pour le téléchargement.

Pour clôturer définitivement la rencontre, il suffit de saisir à nouveau le code de rencontre saisi lors de la phase d'importation de la rencontre. La connexion internet est requise pour le transfert de données vers la FFBB (FBI).